## CONFIGURAÇÃO DO LAY-OUT DE INTEGRAÇÃO BIO PONTO SGRHA POR DISQUETE

| 🚅 BioPonto - 600 1 FC | ORTALEZA ASSESSORIA E INFORMATICA LTDA.                |             |                                        |            |              |          |                    |                      | _ 8 × |  |  |  |  |
|-----------------------|--------------------------------------------------------|-------------|----------------------------------------|------------|--------------|----------|--------------------|----------------------|-------|--|--|--|--|
| Sistema Tabelas Cartã | io Banco de Horas Coleta Relatórios Utilitários Ajuda? |             |                                        |            |              |          |                    |                      |       |  |  |  |  |
| I∓ Sistema            |                                                        |             |                                        |            |              |          |                    |                      |       |  |  |  |  |
|                       |                                                        |             |                                        |            |              |          |                    |                      |       |  |  |  |  |
| ⊕ Cartão              |                                                        |             |                                        |            |              |          |                    |                      |       |  |  |  |  |
| + Banco de Horas      |                                                        |             |                                        |            |              |          |                    |                      |       |  |  |  |  |
| . E Coleta            |                                                        |             |                                        |            |              |          |                    |                      |       |  |  |  |  |
| Relatórios            |                                                        |             |                                        |            |              |          |                    |                      |       |  |  |  |  |
| ⊕ Utilitários         |                                                        |             |                                        |            |              |          |                    |                      |       |  |  |  |  |
| i Ajuda?              | 💰 Configuração de Arquivo para Exportação de Dado      | s           |                                        |            |              |          |                    |                      |       |  |  |  |  |
|                       | Tipo da Exportação Resumo do Cartão Ponto              | 1           | Dados                                  | Seleciona  | ados         |          |                    |                      |       |  |  |  |  |
|                       | Dados Disponíveis                                      | -           | Descrição<br>Empresa - Número Registro | Coluna     | Tamanho D    | ecimal   | Coluna Final<br>21 |                      |       |  |  |  |  |
|                       | Grupo - Descrição                                      | T           | Empresa - Número CRE                   | 21         | 14           | 0        | 21                 |                      |       |  |  |  |  |
|                       | E-Empregado                                            |             | Cartão - Data Fim                      | 21         | 0            | 0        | 30                 |                      |       |  |  |  |  |
|                       |                                                        |             | HORA NORMAL Oursetidade Haras          | 43         | 15           | 2        | 43                 |                      |       |  |  |  |  |
|                       |                                                        |             | HORA NORMAL - Quantidade Horas         | 40         | 15           | 2        | J0<br>70           |                      |       |  |  |  |  |
|                       |                                                        |             | HORA EXTRA 100% - guardidade Hora      | : 30       | 15           | 2        | 7.5                |                      |       |  |  |  |  |
|                       | Empregado - Número Cartão                              |             | ADICIONAL NOTURNO - Quantidade Holas   | 73         | 15           | 2        | 00                 |                      |       |  |  |  |  |
|                       | - Empregado - Número CPF                               |             | EALTA NAO ILISTIEICADA, Quandidade II  | 102        | 15           | 2        | 110                |                      |       |  |  |  |  |
|                       | Empregado - Número PIS/PASEP                           |             | FALTA NACIOSTIFICADA - Guandidad       | 110        | 15           | 2        | 100                |                      |       |  |  |  |  |
|                       | Empresa                                                |             | FALTA JUSTIFICADA - Quantidade Hol     | ( 110      | 10           | 2        | 100                |                      |       |  |  |  |  |
|                       | Empresa - Código Empresa                               |             |                                        |            |              |          |                    |                      |       |  |  |  |  |
|                       | - Empresa - Código Filial                              |             |                                        |            |              |          |                    |                      |       |  |  |  |  |
|                       | - Empresa - Descrição Filial                           |             |                                        |            |              |          |                    |                      |       |  |  |  |  |
|                       | Empresa - Número Registro                              | L           |                                        | _          |              |          |                    | -                    |       |  |  |  |  |
|                       | 😑 Cartão                                               |             | Cojuna                                 | 1 <u>I</u> | amanho       |          | 20                 |                      |       |  |  |  |  |
|                       | Cartão - Ano Cartão                                    |             |                                        |            |              |          |                    |                      |       |  |  |  |  |
|                       | E Eartão - Mês Cartão                                  |             |                                        |            |              |          |                    |                      |       |  |  |  |  |
|                       | Código 5                                               |             |                                        |            |              |          |                    |                      |       |  |  |  |  |
|                       | Descrição EXPORTAÇÃO CARTÃO PONTO                      |             |                                        |            | Copiar Confi | iduracão | ,                  |                      |       |  |  |  |  |
|                       |                                                        |             |                                        |            | 2.1          |          | _                  |                      |       |  |  |  |  |
|                       |                                                        |             |                                        |            | Exportar Con | figuraçã | 0                  |                      |       |  |  |  |  |
|                       | + -                                                    | 6           |                                        |            |              |          |                    |                      |       |  |  |  |  |
|                       |                                                        |             |                                        |            |              |          |                    |                      |       |  |  |  |  |
|                       |                                                        |             |                                        |            |              | <u> </u> | har) 🥐 Ajuda       |                      |       |  |  |  |  |
|                       |                                                        |             |                                        |            |              |          |                    |                      |       |  |  |  |  |
|                       |                                                        |             |                                        |            |              |          |                    | • L /                |       |  |  |  |  |
|                       |                                                        |             |                                        |            |              |          |                    |                      |       |  |  |  |  |
|                       |                                                        |             |                                        |            |              |          |                    | / H 🥆                |       |  |  |  |  |
| Menu Geral do Sistema | +                                                      |             |                                        | -          |              |          |                    |                      |       |  |  |  |  |
|                       |                                                        |             |                                        |            |              | _        |                    |                      |       |  |  |  |  |
| 🏽 🎆 Iniciar           | 🕺 🔀 ᠉ 🛛 🎲 Caixa de entrada 🐝 MSN Messenger 🛛 🛱         | <b>8</b> )c | Documento1 • Mi BioPonto               | s          | GRH          |          | <b></b>            | <b>♀ ⋧ ∕&gt; ᢚ</b> ₽ | 11:15 |  |  |  |  |

Acessar o menu: Utilitários->Exportação\Importação de Dados->Configurar Lay-Out de Exportação de Dados.

Para configurar o layout terá que ser arrastado os campos do lado esquerdo par o direito e configurar conforme mostra a tela acima.

Próximo passo será configurar o Lay-Out de Importação no SGRH.

| 🧟 SGRH - 600 1 FORTAI                           | LEZA ASSESSORIA E II                      | NFORMATICA LTDA.                                          | _ 8 ×      |
|-------------------------------------------------|-------------------------------------------|-----------------------------------------------------------|------------|
| <u>S</u> istema <u>T</u> abelas <u>M</u> ovimen | ito <u>C</u> álculos C <u>o</u> nsultas , | <u>R</u> elatórios <u>U</u> tilitários <u>Aj</u> uda?     |            |
|                                                 |                                           |                                                           |            |
| 🕀 Tabelas                                       |                                           |                                                           |            |
| Movimento                                       |                                           |                                                           |            |
|                                                 |                                           |                                                           |            |
| Belatórios                                      |                                           |                                                           |            |
|                                                 |                                           |                                                           |            |
|                                                 |                                           |                                                           |            |
|                                                 |                                           |                                                           |            |
|                                                 | P Ladastro de Layout                      |                                                           |            |
|                                                 |                                           | Ldyouts                                                   |            |
|                                                 |                                           | Cougo Descrição Porto                                     |            |
|                                                 |                                           |                                                           |            |
|                                                 |                                           |                                                           |            |
|                                                 | Principal                                 |                                                           |            |
|                                                 |                                           |                                                           |            |
|                                                 |                                           |                                                           |            |
|                                                 |                                           |                                                           |            |
|                                                 | Layouts                                   |                                                           |            |
|                                                 |                                           |                                                           |            |
|                                                 |                                           |                                                           |            |
|                                                 | <u>C</u> ampos                            | Código (                                                  |            |
|                                                 |                                           |                                                           |            |
|                                                 |                                           | Descrição                                                 |            |
|                                                 |                                           | Tipo de LayOut Arquivo de Cartão Ponto                    |            |
|                                                 |                                           | Tipo de Identificação da Empresa No Conteúdo do Arquivo   |            |
|                                                 |                                           | Tipo de Identificação da Data No Conteúdo do Arguivo      |            |
|                                                 |                                           |                                                           |            |
|                                                 |                                           |                                                           |            |
|                                                 | -                                         | $+ \checkmark \bowtie \times ( \bullet \bullet ) +$       |            |
|                                                 | Eechar ? Ajuda                            |                                                           |            |
|                                                 |                                           |                                                           |            |
|                                                 |                                           |                                                           |            |
|                                                 |                                           | SCRH Folha de Pagamen                                     | to         |
|                                                 |                                           |                                                           |            |
|                                                 |                                           | CONSISA                                                   |            |
| Menu Geral do Sistema                           | +                                         |                                                           |            |
|                                                 |                                           |                                                           |            |
| 🏦 Iniciar 🛛 🗐 🥭 🌌                               | 🔀 » 😒 Caixa de e                          | ③ MSN Mes 圏Document 認 BioPonto GRH ② Cristian_Bi   □ SGRH | Pt 🔕 11:31 |

Insira um novo layout, de o nome, escolha que é arquivo de ponto e indique o tipo de identificação da empresa e data ficam no conteúdo do arquivo.

Agora vamos inserir os campos nesse layout..

1º Insira um campo com o tipo de dado = Identificação Empresa e subtipo de dado Numero Registro coluna = 1 e tam = 20.

 $2^{\circ}$  Insira um campo com o tipo de dado = Identificação do empregado e subtipo de dado = CPF. coluna = 21 e tam = 14.

 $3^{\circ}$  Insira um campo com tipo de dado = data e subtipo de dado = Dia/Mês/Ano. coluna = 35 e tam = 8.

Bom após termos cadastrados esses campos, temos que cadastrar os campos para importar os totais das horas.

Para isso temo que informar qual o histórico de ocorrência para onde que será gerado, a coluna, tamanho e decimais (será as mesmas posições do layout de exportação) e setar o tipo do dado para hora com subtipo igual a minutos.

Apos fazer a importação consultar a conta corrente dos empregados.